## PR Approval Matrix Change Program

PR Approval Matrix Upload Program (T code- ZMM4045)

Enter T code- ZMM4045 on SAP Easy Access Screen.

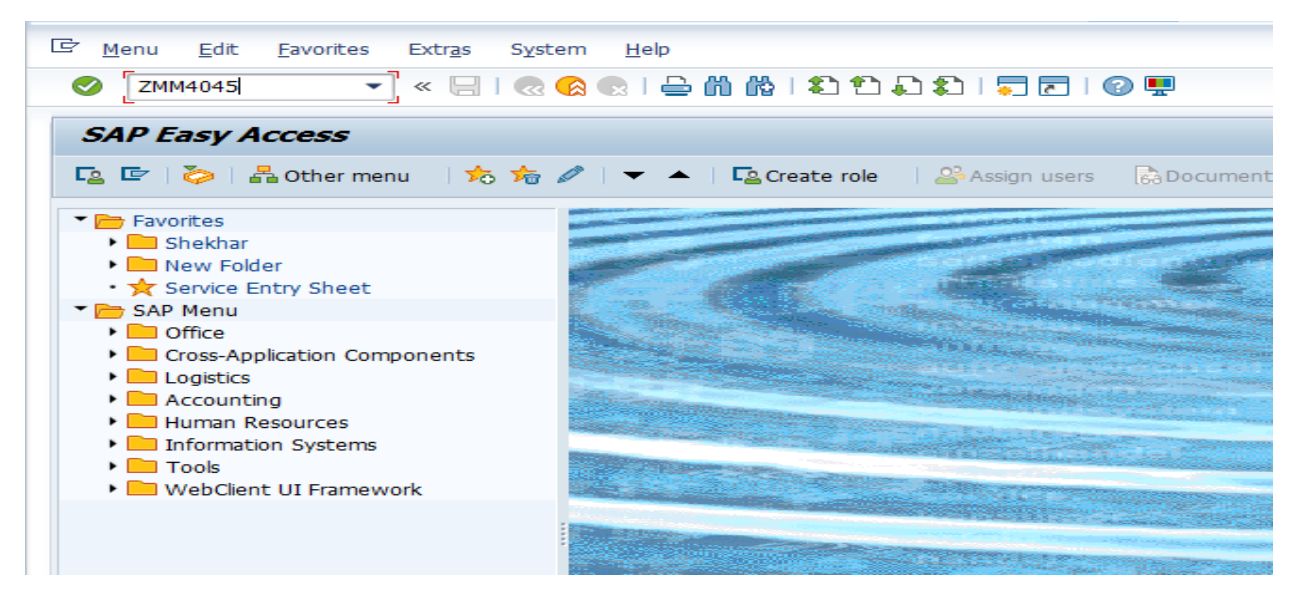

(Img 01)

On the below screen click on Download Format button (Img 02). For your reference on same screen Release Code & Its Description provided.

To save the Download Template / Excel template, choose the file location on your desktop and save it. As shown below.

| <ul> <li>Download Format</li> </ul> | rix Upload                                                                                                  |
|-------------------------------------|----------------------------------------------------------------------------------------------------|
| election Screen                     |                                                                                                    |
| Select File Enter File Name         |                                                                                                    |
| No. Of He Save in                   | n: 🗖 Desktop 🔹 🚱 🎓 📖                                                                                        |
| Release Cod<br>RELEASE              | OneDrive - HIGHBAR<br>TECHNOCRAT LTD                                                                        |
| AE<br>AO Desktop                    | LenovO                                                                                                    |
| DG<br>DR                            | This PC                                                                                                    |
| ED<br>EE<br>GM                      | Libraries                                                                                                   |
| MD                                  | AnvDesk                                                                                                    |
| G1<br>Z1<br>Z2                      | Shortcut                                                                                                    |
| Z3                                  | rie name:    rn watux Approval.         Save as type:     All Files (*,*)      Cancel                       |
| G1 Network<br>Z1<br>Z2<br>Z3        | AnyDesk<br>Shortcut<br>1.91 KB<br>File name: [PR Matrix Approval. ]<br>Save as type: All Files (*.*) Cancel |

(Img 03)

Open Downloaded Excel file and fill out required details as shown in Below Img 04. And save the excel file.

User ID- PR Creator User ID

Release Code- As per Hierarchy select Release Code. i.e. Two Digit Alphanumeric key (eg. AE, EE, GM, Z1)

Approved ID- Respective Hierarchy based Approver User ID

| ,  | AutoSave 💽 Off  | ) <b>8 %</b> ~ ୯                    | ∽ <b>@_ ~</b> ≂                                                                            | PR Matrix A | .pproval ( | Compatibilit     | y 🗸                   | , p s  | earch                          |                 |                          |                                  |                  | SHINDE Shek                                 | har/⊦ |
|----|-----------------|-------------------------------------|--------------------------------------------------------------------------------------------|-------------|------------|------------------|-----------------------|--------|--------------------------------|-----------------|--------------------------|----------------------------------|------------------|---------------------------------------------|-------|
| F  | ile <u>Home</u> | Insert Pag                          | e Layout Form                                                                              | ulas Da     | ata Rev    | view Vie         | ew Aut                | omate  | Help                           |                 |                          |                                  |                  |                                             |       |
| P. | aste 🗳          | Aptos Narrow<br>B I U ~ │ ∰<br>Font | <ul> <li>11 → A<sup>^</sup> A<sup>^</sup></li> <li>↓ Δ<sup>0</sup> → <u>A</u> →</li> </ul> | = = :       | =          | 란 Wrap<br>탄 Merg | o Text<br>ge & Center | - \$ - | eral<br>~ % <b>9</b><br>Number | -0.00<br>.00 →0 | Conditiona<br>Formatting | I Format as<br>Table ~<br>Styles | Cell<br>Styles ~ | E Insert ~<br>Delete ~<br>Format ~<br>Cells | -     |
| K  | 4 -             |                                     | fx                                                                                         |             |            |                  |                       |        |                                |                 |                          |                                  |                  |                                             |       |
|    | Α               | В                                   | с                                                                                          | D           | E          | F                | G                     | н      | 1                              | J               | к                        | L                                | м                | N                                           | с     |
| 1  | ZUSER ID        | ZREL CODE                           | ZAPPROVER ID                                                                               | _           |            |                  |                       |        |                                |                 |                          | _                                |                  |                                             | -     |
| 2  | User ID         | Release Code                        | Approver ID                                                                                |             |            |                  |                       |        |                                |                 |                          |                                  |                  |                                             |       |
| 3  | 930940          | AE                                  | 930940                                                                                     |             |            |                  |                       |        |                                |                 |                          |                                  |                  |                                             |       |
| 4  | 930940          | DG                                  | 90049                                                                                      |             |            |                  |                       |        |                                |                 |                          |                                  |                  |                                             |       |
| 5  |                 |                                     |                                                                                            |             |            |                  |                       |        |                                |                 |                          |                                  |                  |                                             |       |
| 6  |                 |                                     |                                                                                            |             |            |                  |                       |        |                                |                 |                          |                                  |                  |                                             |       |
| 7  |                 |                                     |                                                                                            |             |            |                  |                       |        |                                |                 |                          |                                  |                  |                                             |       |
| 8  |                 |                                     |                                                                                            |             |            |                  |                       |        |                                |                 |                          |                                  |                  |                                             |       |
| 9  |                 |                                     |                                                                                            |             |            |                  |                       |        |                                |                 |                          |                                  |                  |                                             |       |
| 11 |                 |                                     |                                                                                            |             |            |                  |                       |        |                                |                 |                          |                                  |                  |                                             |       |
| 12 |                 |                                     |                                                                                            |             |            |                  |                       |        |                                |                 |                          |                                  |                  |                                             |       |
| 13 |                 |                                     |                                                                                            |             |            |                  |                       |        |                                |                 |                          |                                  |                  |                                             |       |
| 14 |                 |                                     |                                                                                            |             |            |                  |                       |        |                                |                 |                          | 1                                |                  |                                             |       |
| 15 |                 |                                     |                                                                                            |             |            |                  |                       |        |                                |                 | · · · · · ·              |                                  |                  |                                             |       |
| 16 |                 |                                     |                                                                                            |             |            |                  |                       |        |                                |                 |                          |                                  |                  |                                             |       |
| 17 |                 |                                     |                                                                                            |             |            |                  |                       |        |                                |                 |                          |                                  |                  |                                             |       |
| 18 | 1               |                                     |                                                                                            |             |            |                  |                       |        |                                |                 |                          |                                  |                  |                                             |       |

(Img 04)

On the below Screen, Choose Excel template file to upload as shown in Img 05. And click on Execute

Button 🐼 .

|                                                            | 280                                             |
|------------------------------------------------------------|-------------------------------------------------|
| > Download Format                                          |                                                 |
| ection Screen                                              |                                                 |
| Select File to Upload                                      | C:\Users\LenovO\Desktop\PR Matrix ApprovaLxis D |
| No. Of Header Ines                                         |                                                 |
| lease Code & Description                                   |                                                 |
| RELEASE CODE   DESCRIPTION                                 |                                                 |
| -                                                          |                                                 |
| AE Assistant Engineer                                      |                                                 |
| AD Accounts Officer                                        |                                                 |
| DE Disector                                                |                                                 |
| DR Drector                                                 | Select File path                                |
| EFECTIVE Engineer                                          | ociect ine path                                 |
| GM General Manager                                         | to upload                                       |
| Nanaging Director                                          | to <u>upioau</u>                                |
| 01 DSM                                                     |                                                 |
| G1 GM                                                      |                                                 |
| Z1 Executive Engineer                                      | <i>и</i>                                        |
| 22 DGM                                                     |                                                 |
|                                                            |                                                 |
| 23 General Manager                                         |                                                 |
| 23 General Nanager<br>24 Executive Director                | r                                               |
| 23 General Manager<br>24 Executive Director<br>25 Director | r                                               |

(Img 05)

After successfully uploading data, information message received on screen. Note this Reference document number.

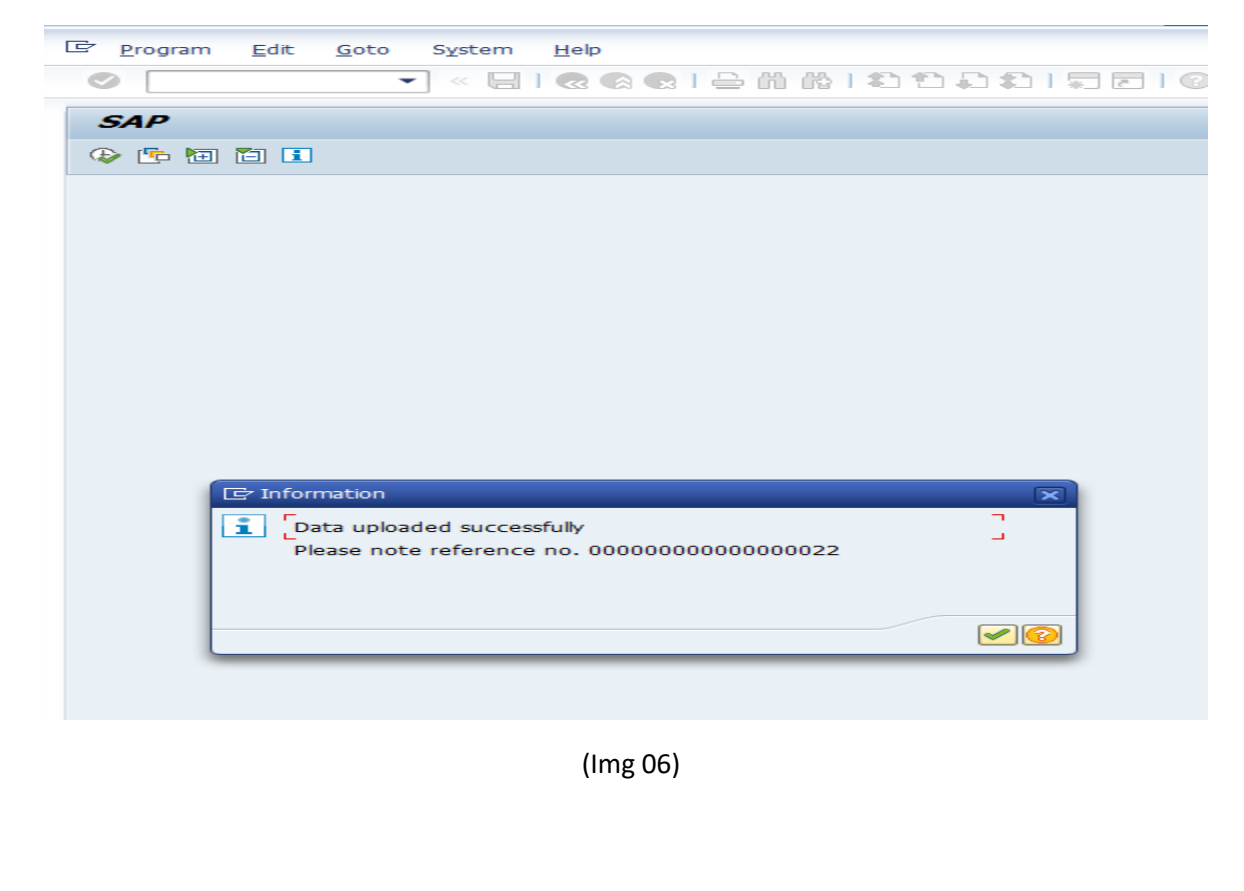